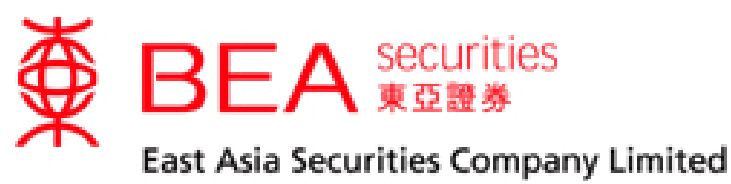

東亞證券有限公司

# 股票交易手機程式 (流動保安編碼) 啟動手冊

版本 1.0

股票交易手機程式使用手冊 (流動保安編碼) 版本 1.0

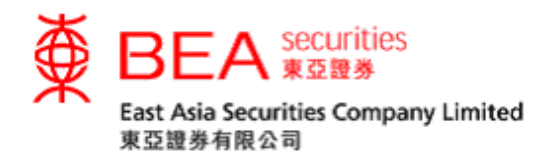

| 1. | 登記使用流動保安編碼       | .2 |
|----|------------------|----|
| 2. | 手機登入(已登記流動保安編碼)  | .6 |
| 3. | 互聯網登入(已登記流動保安編碼) | .9 |
| 4. | 停用流動保安裝置(手機)     | 13 |
| 5. | 停用流動保安裝置 (互聯網)   | 16 |

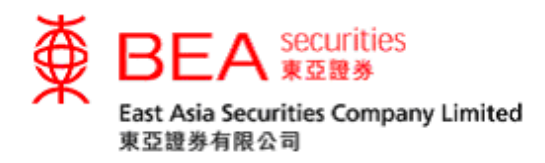

#### 流動保安編碼

東亞證券流動保安編碼是東亞證券手機應用程式新增的內置功能 ,可用以符合雙 重認證登入的規定,保障投資者的賬戶安全。流動保安編碼可代替現時的一次性密 碼,於網上或流動交易平台登入時完成雙重登入過程。所有已登記使用流動交易平 台的客戶皆可登記流動裝置使用流動保安編碼。

#### 1. 登記使用流動保安編碼

步驟一 成功登入手機平台後,點擊「流動保安編碼」(附圖1.1)。

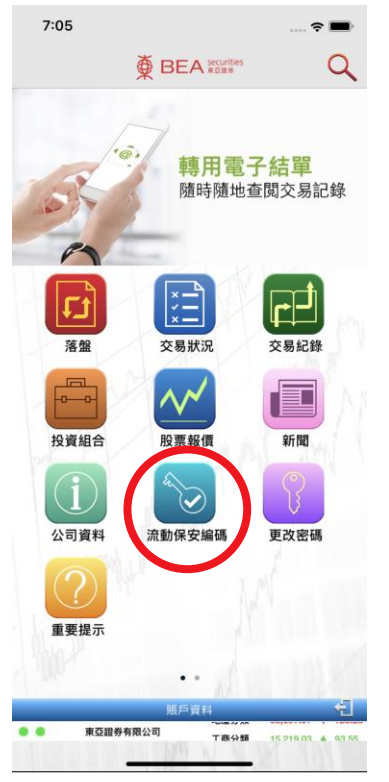

(附圖 1.1)

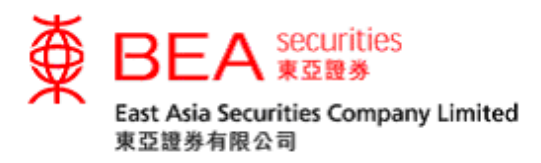

步驟二 進入登記流動保安編碼頁面後選擇「立即登記」(附圖 1.2)。

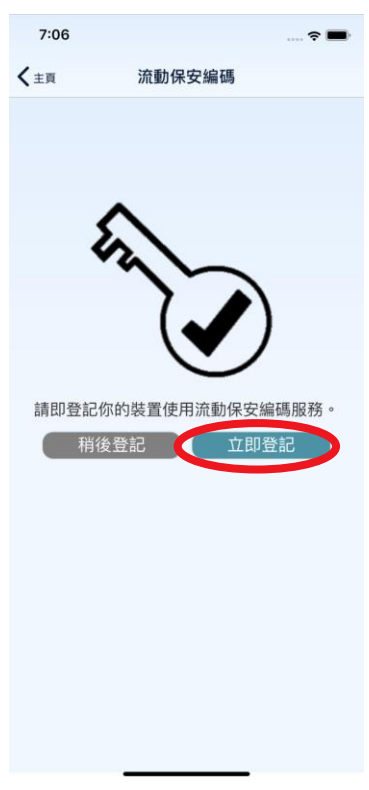

(附圖 1.2)

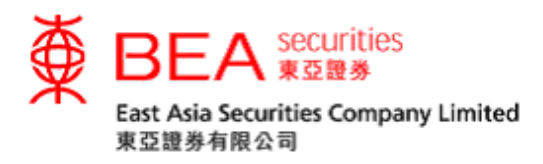

步驟三 系統將發送驗證碼至你的登記手機號碼。收到驗證碼後請輸入並提交 以完成註冊程序(附圖 1.3)。如未能收到驗證碼,可以按「重新 發送」收取新的驗證碼。

| 7:06         | â <b>-</b>                                 |
|--------------|--------------------------------------------|
| <b>〈</b> 主页  | 流動保安編碼                                     |
|              |                                            |
| 驗證碼已通過知<br>輸 | 記訳發送至你的流動電話號碼。請輸入驗證碼<br>以繼續進行登記程序。<br>入驗證碼 |
|              | 是交重新發送                                     |
|              |                                            |
|              |                                            |
|              |                                            |
|              |                                            |
|              |                                            |
|              |                                            |
|              |                                            |

(附圖1.3)

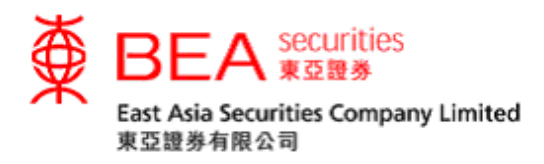

步驟四 輸入正確驗證碼後,系統將顯示流動保安編碼登記成功的畫面;點擊 「確定」以返回主畫面。系統亦會發送登記成功的確認通知至你的 登記電子郵箱(附圖 1.4)。

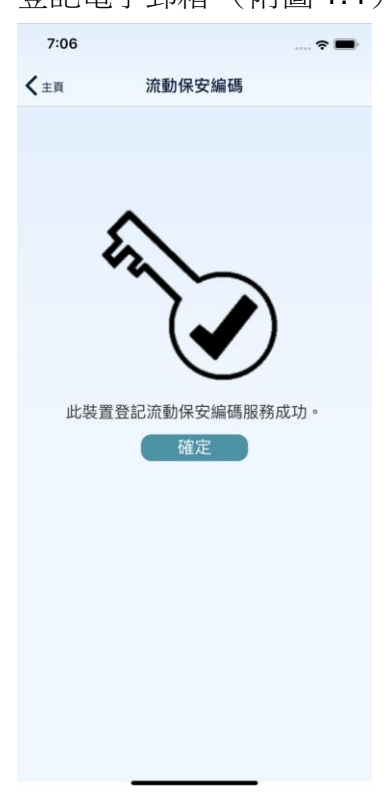

(附圖1.4)

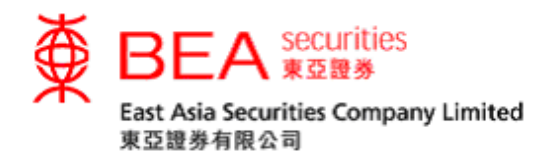

## 2. 手機登入(已登記流動保安編碼)

步驟一 成功於流動裝置上登記流動保安編碼後,點選「落盤/交易狀況/交易記錄/投資組合」中任何一個圖示(附圖 2.1)進入登入頁面。

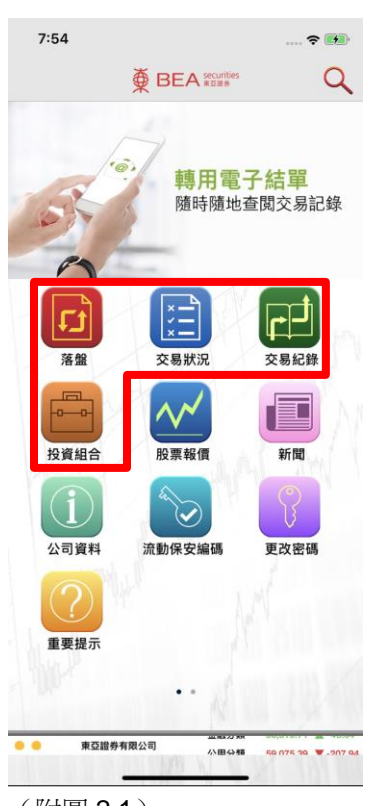

(附圖 2.1)

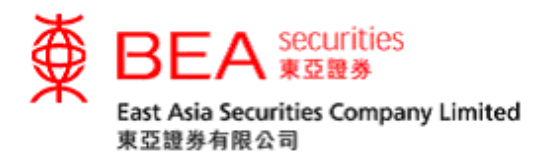

步驟二 輸入你的賬戶號碼(數字),然後使用螢幕上的隨機鍵盤輸入密碼 並點選「確定」(附圖 2.2)。

| 7:54     | ? 🛤           |  |  |  |  |  |
|----------|---------------|--|--|--|--|--|
| く主頁      |               |  |  |  |  |  |
|          |               |  |  |  |  |  |
|          |               |  |  |  |  |  |
|          |               |  |  |  |  |  |
|          |               |  |  |  |  |  |
| 賬戶號碼     |               |  |  |  |  |  |
| 密碼:      |               |  |  |  |  |  |
| 052      | 28437196      |  |  |  |  |  |
| QW       | RTYUIOP       |  |  |  |  |  |
| AS       | DFGHJKL       |  |  |  |  |  |
| Z        | X C V B N M 🕰 |  |  |  |  |  |
|          |               |  |  |  |  |  |
| 確定       |               |  |  |  |  |  |
|          |               |  |  |  |  |  |
|          |               |  |  |  |  |  |
|          |               |  |  |  |  |  |
|          |               |  |  |  |  |  |
| 請使用屏幕鍵盤軸 | 俞入密碼。         |  |  |  |  |  |
| (附圖2     | .2)           |  |  |  |  |  |

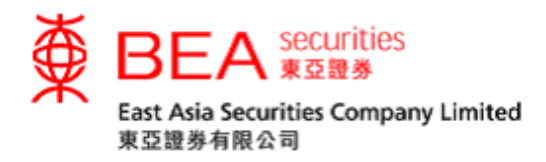

步驟三 如成功登入,系統將顯示流動保安編碼驗證中的畫面(附圖 2.3)片 刻後進入步驟一中所選的版面(附圖 2.3.1)。

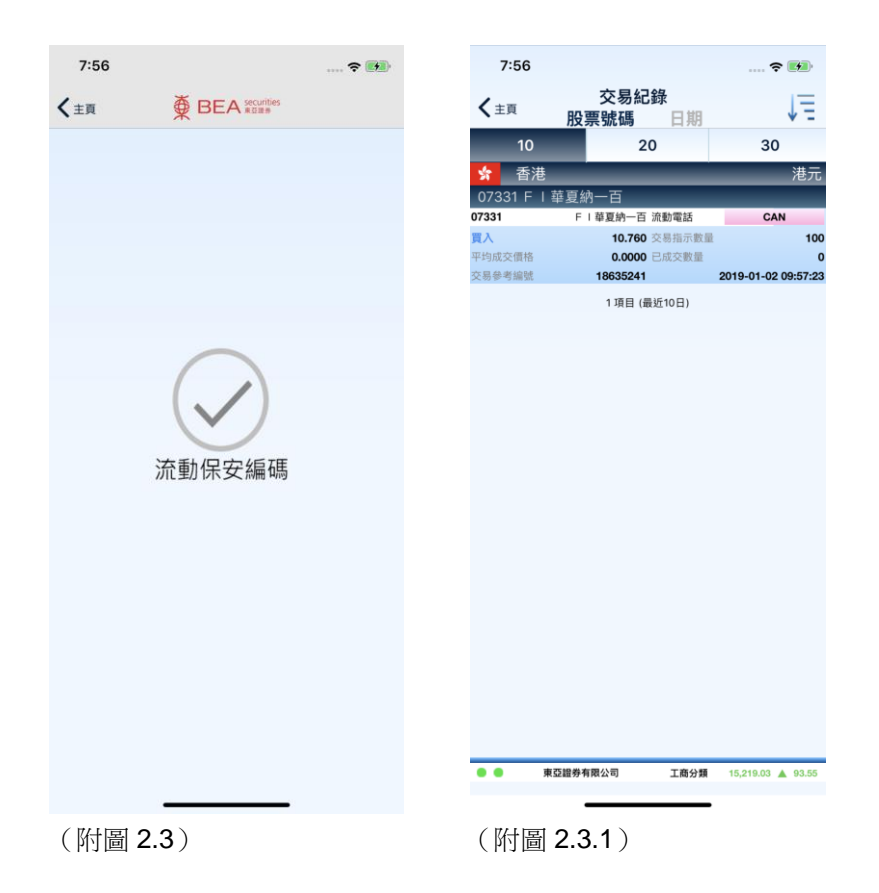

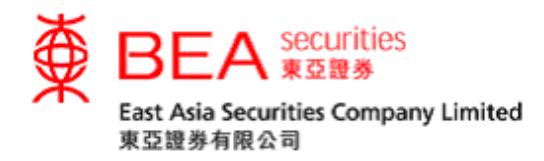

## 3. 互聯網登入(已登記流動保安編碼)

步驟一 成功於流動裝置上登記流動保安編碼後,登錄互聯網交易平台。使 用屏幕鍵盤輸入帳號(僅限數字)和密碼,然後單擊「登錄」(附 圖 3.1)。

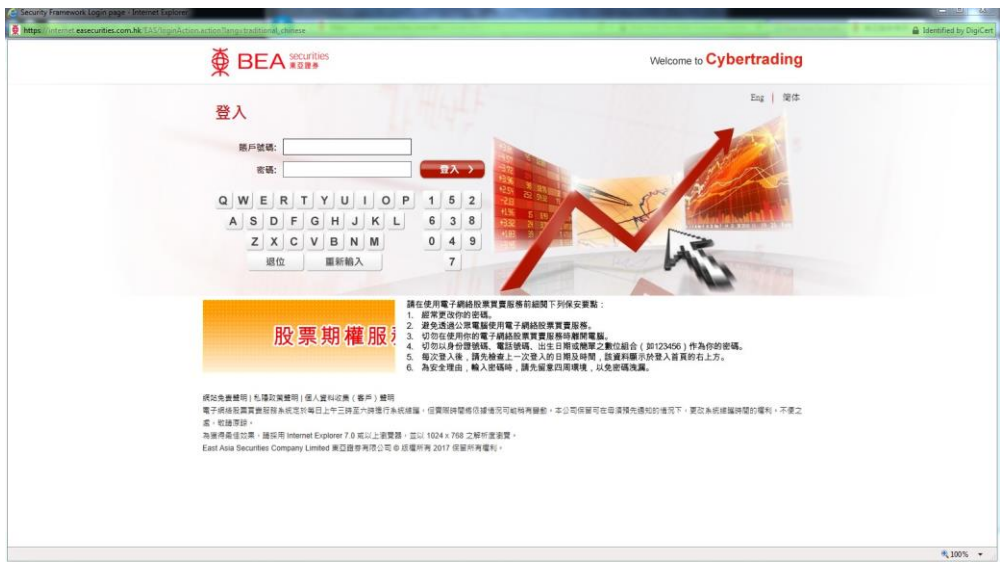

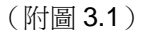

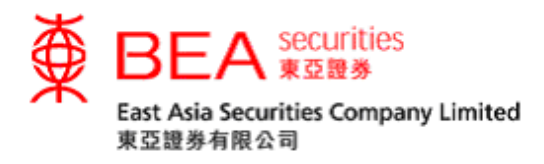

步驟二 登入成功後,螢幕上將會顯示參考編號(附圖 3.2)。如果你未能使 用流動保安編碼,可以選擇點擊「按此」收取一次性密碼完成登入 (附圖 3.2.1)。

| ttps://internet.easecunties.com.hk/EAS/dokenLoginAction.actionTchangeLang=Y⟨=traditional_chin                                       | 61                                                                                                    | 🔒 Identified by DigiCe |
|----------------------------------------------------------------------------------------------------|----------------------------------------------------------------------------------------------------|------------------------|
|                                                                                                    | Welcome to Cybertrading                                                                                                    |                        |
| C.已受知道用我必须及选择为其重要了供给起、<br>法、法可已可加加工作与这次的需要。<br>参考編號:LGN-76800948 公式市・ ··································                            | 東京世紀前は40年史曲<br>「日本市・中国東京会社の報報」                                                                                                    |                        |
| 股票期權服務                                                                                                    | 議在使用電子機械投票買賣販售前編號下列保安要點:<br>1. 超常更改改的結果。<br>2. 建先是法心理無疑例電子機械投票買賣服務。<br>3. 切勿在使用炒肉電子術級投票買賣服务機構構築。<br>4. 切勿以各种控發碼、電話器。由注日 III或機要定量的溢合(約123456)作為你的密碼。<br>5. 喻次要入後,請先是確認一次是人的目間及時間。這具無關心所完成了實貨的右上方。<br>6. 索公全型品。輸入器場場,前完實回取現成,以及免疫情違案。 |                        |
| 構改合連接項目,后導致機模引;個人運和改調(都一<br>等于病率取算其實情認為來成艺術中已上十三世聖二州<br>者、包護要算<br>為相關者能改訂<br>為相關者能改訂<br>East Asia Securities Company Limited 重正證券有可 | ) 量荷<br>值行条纸接握,但要指纳器库包建造符可能称用整部。本公司倍重可在母道强先违约的造元下,更改未统建猫种型的模利,不使之<br>上面宽置。面以 1024 x 768 工程所尝案置。<br>公司 G 成据所有 2017 保留所有能利。                                                                                                    |                        |
|                                                                                                    |                                                                                                    | € 100% ·               |

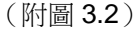

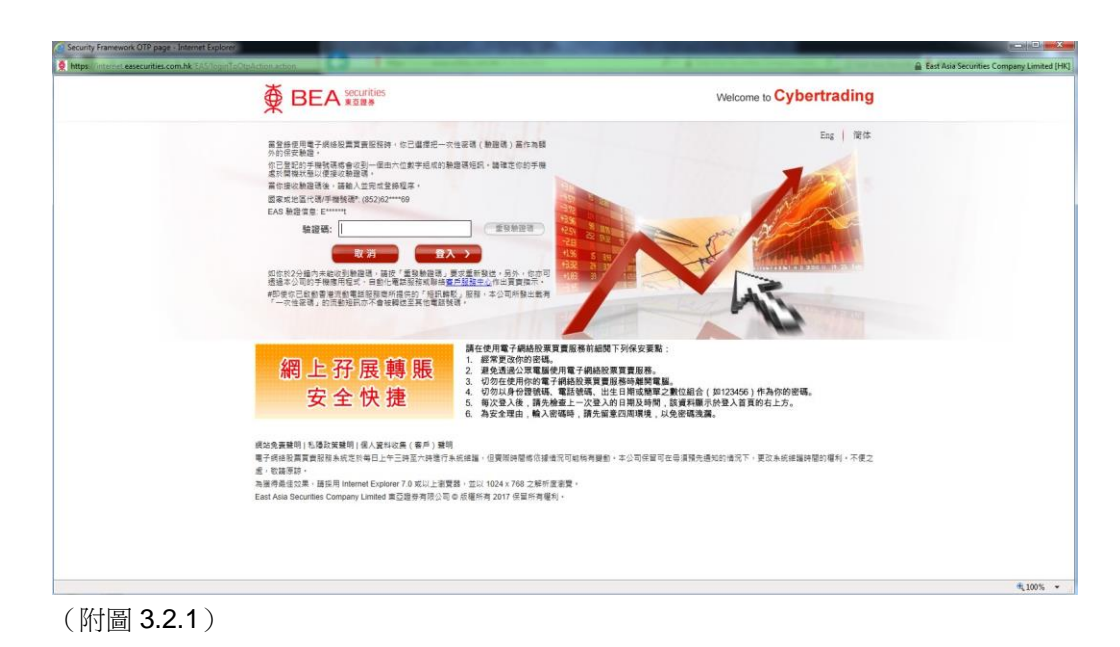

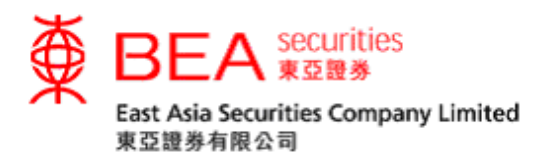

步驟三於已登記流動裝置上點擊「流動保安編碼」(附圖 3.3)。

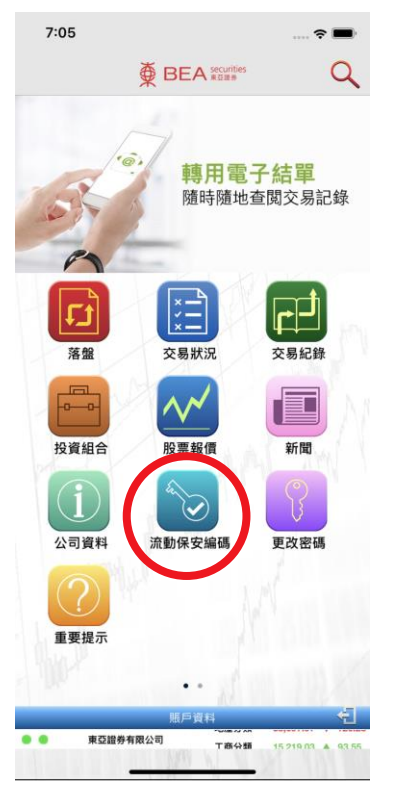

(附圖 3.3)

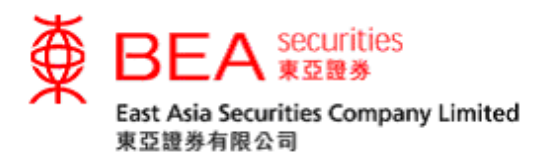

步驟四點擊流動保安編碼圖示後,畫面將顯示登錄確認頁面。核對參考編 號與互聯網交易平台所顯示的相同後,按取「✓」接受登入互聯 網交易平台或「✓」」取消登錄請求(附圖 3.4)。

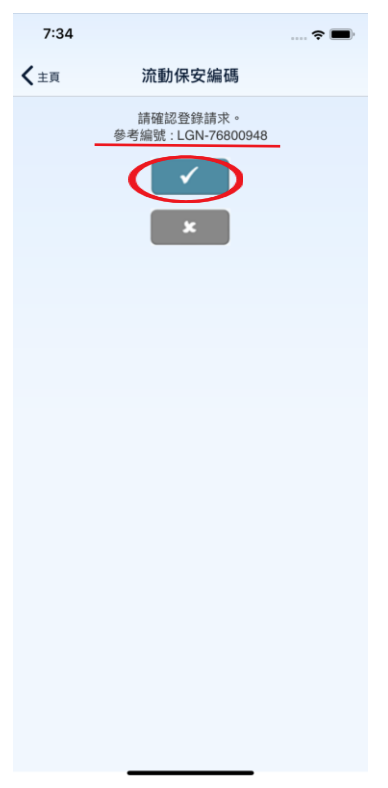

(附圖 3.4)

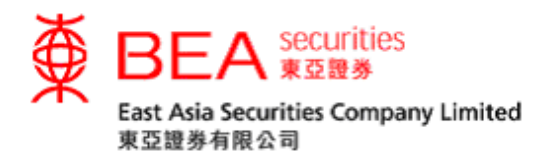

## 4. 停用流動保安裝置

#### 停用流動裝置上的流動保安編碼裝置

步驟一如果你需要停用流動裝置上的流動保安編碼裝置,可以在登入帳戶後 於應用程式的設定中關閉流動保安編碼(附圖 4.1)。

| 7:06    |          | 🗢 🔳          |  |  |  |  |  |
|---------|----------|--------------|--|--|--|--|--|
| く主頁     | 設定       |              |  |  |  |  |  |
| 語言      |          |              |  |  |  |  |  |
| English |          | $\bigcirc$   |  |  |  |  |  |
| 繁體中文    |          |              |  |  |  |  |  |
| 简体中文    |          |              |  |  |  |  |  |
| 市場      |          |              |  |  |  |  |  |
| 買入/沽出顏  | 色        | ▲ 買入 沽出      |  |  |  |  |  |
| 上升/下跌顏  | 色        | ▲上升 ▼下蹲      |  |  |  |  |  |
| 主題      |          |              |  |  |  |  |  |
| 白天      |          | $\checkmark$ |  |  |  |  |  |
| 黑夜      |          | $\bigcirc$   |  |  |  |  |  |
|         |          |              |  |  |  |  |  |
| 流動保安編   | 馬        |              |  |  |  |  |  |
| 即時點擊報價  |          |              |  |  |  |  |  |
| 落盤頁面報價  | 前需額外確認   |              |  |  |  |  |  |
| 即時串流報價  | Į        |              |  |  |  |  |  |
| 省電模式    |          | $\bigcirc$   |  |  |  |  |  |
| 暫停      | 數據自動更新以延 | 長電池電力        |  |  |  |  |  |
|         | 清除報價記錄   |              |  |  |  |  |  |
|         | 清除快取     |              |  |  |  |  |  |
| 預設交易賬戶  | i i      |              |  |  |  |  |  |

(附圖 4.1)

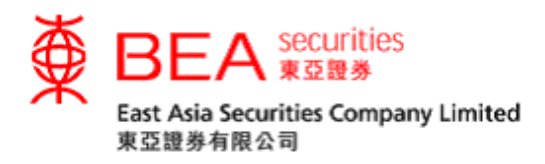

步驟二 系統將發送驗證碼至你的登記手機號碼。收到驗證碼後請輸入並提交 以完成停用程序(附圖 4.2)。如未能收到驗證碼,可以按「重新 發送」收取新的驗證碼。

| 7:07 🕈 🔳                                 |
|------------------------------------------|
| < ★ 主页 設定                                |
|                                          |
|                                          |
| 驗證碼已通過短訊發送至你的流動電話號碼。請輸入驗證碼<br>以繼續進行停用程序。 |
| 輸入驗證碼                                    |
| 提交 重新發送                                  |
|                                          |
|                                          |
|                                          |
|                                          |
|                                          |
|                                          |
|                                          |

(附圖 4.2)

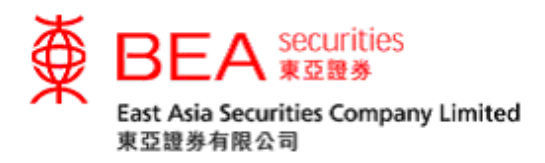

步驟三 輸入正確驗證碼後,系統將顯示流動保安編碼已停用的畫面;點擊 「確定」以返回主畫面。系統亦會發送流動保安編碼停用通知至你 的登記電子郵箱(附圖 4.3)。

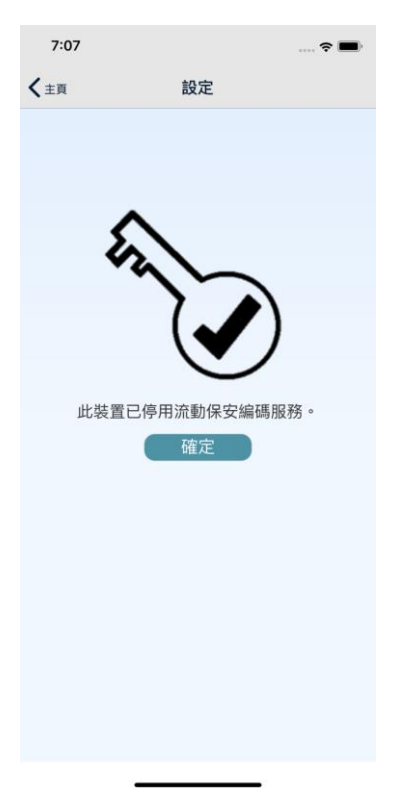

(附圖 4.3)

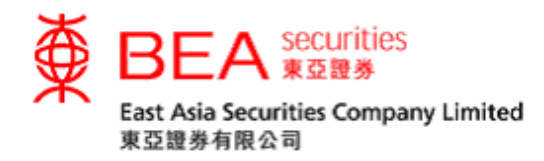

## 5. 停用流動保安裝置 (互聯網)

步驟一 你最近的已登記裝置將記錄至互聯網交易平台。如果你需要停用任何一部流動裝置上的流動保安編碼,請登入互聯網交易平台後到賬戶資料 分頁,並於該頁面上點擊流動保安編碼鍵(附圖 5.1)。

| ●         BEA securities         上一次登入102009/03414:02:47           證券展戶號语         登出 |                              |            |      |      |      |      |   |  |
|--------------------------------------------------------------------------------------|------------------------------|------------|------|------|------|------|---|--|
| 主頁 賬戶資料 電                                                                            | 子結單 投資組合                     | 交易紀錄       | 交易管理 | 到價提示 | 新股認購 | 公司行動 |   |  |
| 股票報價 最新消息 滬港通                                                                        | 深港通                          |            |      |      |      |      | + |  |
| 賬戶資料                                                                                 |                              |            |      |      |      |      |   |  |
| 賬戶名稱:                                                                                | Cheung                       |            |      |      |      |      |   |  |
| 電郵地址:                                                                                | l@hkbea.com                  |            |      |      |      |      |   |  |
| 通訊地址:                                                                                | 23G FXXX********             |            |      |      |      |      |   |  |
|                                                                                      | 32 FXXXX*********            |            |      |      |      |      |   |  |
|                                                                                      | NXXXX*****                   |            |      |      |      |      |   |  |
|                                                                                      | HXXX*****                    |            |      |      |      |      |   |  |
| 為安全理由,部份地址資料已被**"符                                                                   | 號遮蔽。                         |            |      |      |      |      |   |  |
| 聯絡電話:                                                                                |                              |            |      |      |      |      |   |  |
| 侍真:                                                                                  |                              |            |      |      |      |      |   |  |
| 賬戶設定                                                                                 |                              |            |      |      |      |      |   |  |
| 風險披露:                                                                                | 是 (1                         | 食査         |      |      |      |      |   |  |
| 滬港通及深港通交易相關風險披露:                                                                     |                              | 金查         |      |      |      |      |   |  |
| 更改賬戶資料 更改密碼<br>流動股票買賣服務:                                                             | <u>資金轉</u> 賬 <u>雙重認</u><br>是 | 證<br>流動保安編 | 碼    |      |      |      |   |  |

(附圖 5.1)

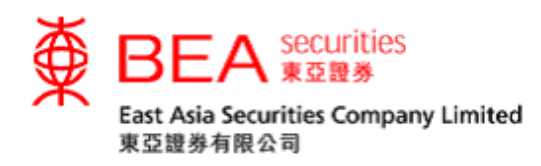

步驟二點擊流動保安編碼選項後,彈出的視窗中將顯示你的已登記裝置設備 (最多5部)。如果你需要停用任何一部裝置上的流動保安編碼,請 點擊與該裝置相對應的刪除鍵並按確定完成停用程序。系統亦會發送 流動保安編碼停用通知至你的登記電子郵箱(附圖5.2)。

| ENG [案] 滴           上一交登入:02/09/2034 14:02:47           證券標戶號碼 |                     |               |            |      |   |  |  |
|----------------------------------------------------------------|---------------------|---------------|------------|------|---|--|--|
|                                                                |                     |               |            |      |   |  |  |
| 股票報價 最新消息                                                      | 溜港通 深港通             |               |            |      | + |  |  |
| 賬戶資料                                                           | 流動保安編碼              |               |            |      |   |  |  |
| 賬戶名稱:                                                          | 装置                  | 登記日期          | 最後使用日期     | 行重的* |   |  |  |
| 電郵地址:                                                          | Android OS device   | 29/01/2019    | 22/02/2019 |      |   |  |  |
| 婚 <b>司</b> 1883年:                                              | *成功移除器置後將會収到我們發出的電子 | 郵件以作確認。<br>確定 |            |      |   |  |  |
| 為安全理由,部份地址資                                                    |                     |               |            |      |   |  |  |
| 聯絡電話:                                                          |                     |               |            |      |   |  |  |
| · 傅真:<br>                                                      |                     |               |            |      |   |  |  |
| 賬戶設定                                                           |                     |               |            |      |   |  |  |
| ▲烘披露:<br>滬港通及深港通交易相關<br>更改碼戶資料<br>法勤盼要買賣服務.                    |                     |               |            |      |   |  |  |

(附圖 5.2)

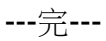